**FLORIDA CHRISTIAN SCHOOL** 4200 SW 89TH AVENUE | MIAMI, FL 33165 (P) 305 226 8152 | (F) 305 226 8166 FLORIDACHRISTIAN.ORG

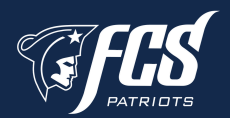

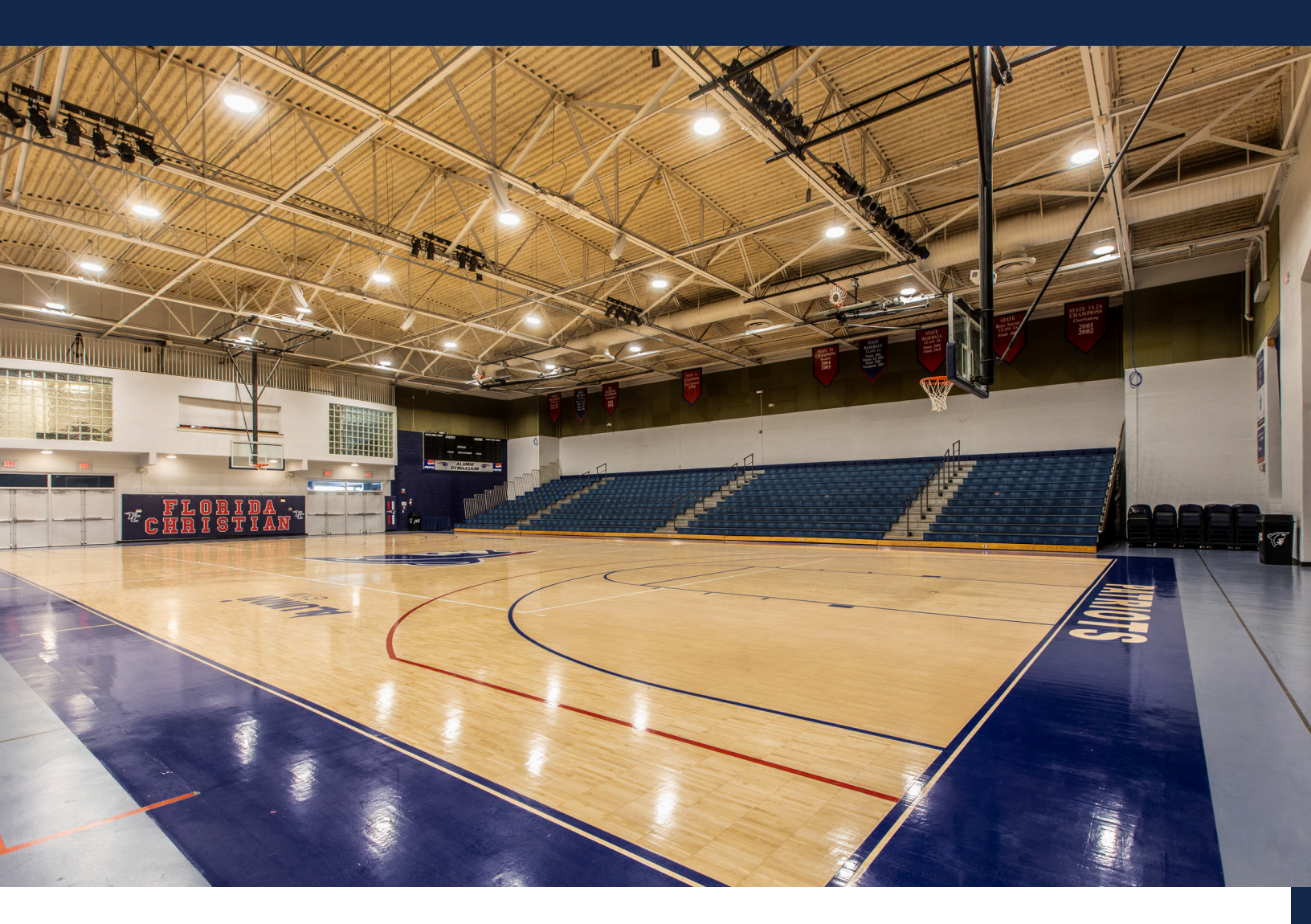

# ATHLETIC CLEARANCE

OUR MISSION IS TO DEVELOP WELL ROUNDED STUDENTS THROUGH EXCELLENT ACADEMICS AND EXTRACURRICULAR ACTIVITIES, WHILE SEEKING TO WIN THE LOST TO CHRIST AND EQUIP CHRISTIANS WITH THE SKILLS AND THE KNOWLEDGE TO CHANGE THE WORLD FOR CHRIST.

LAST UPDATED: 07/2024

# 24-25 ATHLETIC CLEARANCE

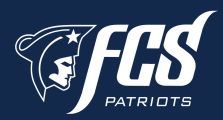

- 1. Visit AthleticClearance.com and click on the Florida picture.
- 2. Click on **"Create an Account"** and follow steps; or **"SIGN IN"** if you have previously created an account.
- 3. New users will **Register**. Parents register with a valid email username and password. Select **"Start Clearance Here"**.
- 4. If you already have an account, **Login** using your email address that you registered with.
- 5. Select "Add New Clearance" to start the process.

6.Choose:

- a. School Year select the 2024-2025 school year.
- b.Select FLORIDA CHRISTIAN (MIAMI)
- c.Sport(s) We recommend that if the student will be participating in multiple sports, that those sports are added all at once.
- d.For Football, select "Football" and "Spring Football". Click **"NEXT"**.
- 7. Complete all required fields for Student Information, Parent/Guardian Information, Medical History, Signature Forms and Upload Files.
- 8. If you have gone through the Athletic Clearance process before, you will select the Student and Parent/Guardian from the dropdown menu on those pages and the information will autofill.
- 9. Once you reach the Confirmation Message you have completed the online registration process.
- 10. The student is not 'Cleared' yet! This data will be electronically filed with your school's athletic department for review. **When the student has been cleared for participation, an email notification will be sent.**

If you prefer, here is a video tutorial with instructions on how to use Athletic Clearance - https://youtu.be/gYdu1-cRJjk

# 24-25 ATHLETIC CLEARANCE

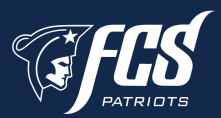

# What is my Username?

• Your username is the email address that you registered with.

# How do I register for multiple Sports?

• If you know you are going to play multiple sports when registering, it is best to add all sports on the first step where you also select the school year and school. If you are registering for additional sports after completing your initial clearance for the year, you will have to complete the process again. The good news is that if you select the student & parent/guardian info from the dropdown on those respective pages, the information will autofill.

# What is the 'Physicals' Page?

• This is where you will submit your EL2 physical form for clearance. The physical form can also be downloaded on the Medical History page should you need to access it later.

### What is 'Your Files'?

• This area is meant to store your files so they can be accessed later in the year or perhaps years following.

### Why haven't I been cleared?

• Your school will review the information you have submitted before clearing you for participation. Once they review your clearance, they will change the status. You will receive an email when you have been cleared for participation.

### What if my sport is not listed?

• Please contact your school's athletic department and ask for your sport to be activated.

### I was "Denied" clearance, now what?

• You should have received an email with the reason for denial. Please update your clearance accordingly then contact your school's athletic department and ask them to review your information again.